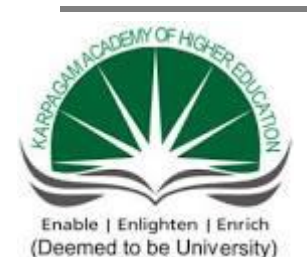

(Under Section 3 of UGC Act 1956

#### KARPAGAM ACADEMY OF HIGHER EDUCATION

Coimbatore - 641021.

(For the candidates admitted from 2017 onwards)

DEPARTMENT OF COMPUTER SCIENCE, CA & IT

# SUBJECT: COMPUTER FUNDAMENTALS - PRACTICALSEMESTER: ISUBJECT CODE: 17CSU113CLASS : I B.Sc.CS

#### MS Word

1. Prepare **a grocery list** having four columns (Serial number, The name of the product, quantity and price) for the month of April, 06.

• Font specifications for Title (Grocery List): 14-point Arial font in bold and

italics.

- The headings of the columns should be in 12-point and bold.
- The rest of the document should be in 10-point Times New Roman.
- Leave a gap of 12-points after the title.

#### 2. Create a **telephone directory**.

- The heading should be 16-point Arial Font in bold
- The rest of the document should use 10-point font size
- Other headings should use 10-point Courier New Font.
- The footer should show the page number as well as the date last updated.

3. Design a **time-table form** for your college.

• The first line should mention the name of the college in 16-point Arial Font and should be bold.

• The second line should give the course name/teacher's name and the department in 14-point Arial.

• Leave a gap of 12-points.

• The rest of the document should use 10-point Times New Roman font.

• The footer should contain your specifications as the designer and date of creation.

4. BPB Publications plans to release a new book designed as per your syllabus. Design the **first page of the book** as per the given specifications.

• The title of the book should appear in bold using 20-point Arial font.

• The name of the author and his qualifications should be in the center of the page in 16-point Arial font.

• At the bottom of the document should be the name of the publisher and address in 16-point Times New Roman.

• The details of the offices of the publisher (only location) should appear in the footer.

5. Create the following one page documents.

a. Compose a note inviting friends to a get-together at your house, Including a list of things to bring with them.

b. Design a certificate in landscape orientation with a border around the document.

c. Design a Garage Sale sign.

d. Make a sign outlining your rules for your bedroom at home, using a numbered list.

6. Create the following documents:

(a) A newsletter with a headline and 2 columns in portrait orientation, including at least one image surrounded by text.

(b) Use a newsletter format to promote upcoming projects or events in your classroom or college.

7. Convert following text to a table, using comma as delimiter

Type the following as shown (do not bold).

Color, Style, Item Blue, A980, Van Red, X023, Car Green, YL724, Truck Name, Age, Sex Bob, 23, M Linda, 46, F Tom, 29, M

8. Enter the following data into a table given on the next page.

| Salesperson    | Dolls | Trucks | Puzzles |
|----------------|-------|--------|---------|
| Kennedy, Sally | 1327  | 1423   | 1193    |

Department of Computer Science, KAHE

| White, Pete     | 1421 | 3863 | 2934 |
|-----------------|------|------|------|
| Pillar, James   | 5214 | 3247 | 5467 |
| York, George    | 2190 | 1278 | 1928 |
| Banks, Jennifer | 1201 | 2528 | 1203 |
| Atwater, Kelly  | 4098 | 3079 | 2067 |
| Pillar, James   | 5214 | 3247 | 5467 |
| York, George    | 2190 | 1278 | 1928 |
| Banks, Jennifer | 1201 | 2528 | 1203 |
| Atwater, Kelly  | 4098 | 3079 | 2067 |

Add a column Region (values: S, N, N,S,S,S) between the Salesperson and Dolls columns to the given table Sort your table data by Region and within Region by Salesperson in ascending order:

In this exercise, you will add a new row to your table, place the word Total at the bottom of the Salesperson column, and sum the Dolls, Trucks, and Puzzles columns.

9. Wrapping of text around the image.

10. Following features of menu option must be covered

FILE Complete menu EDIT Complete menu VIEW Complete menu INSERT Complete menu FORMAT Complete menu TABLE Complete menu WINDOW Complete menu HELP Complete menu TOOLS All options except Online collaboration, Tools on Macro, Templates

| 1. Enter the 1 one wing data in Enter Sheet |      |      |      |      |              |             |  |  |  |
|---------------------------------------------|------|------|------|------|--------------|-------------|--|--|--|
| REGIONAL SALES PROJECTION                   |      |      |      |      |              |             |  |  |  |
| State                                       | Qtr1 | Qtr2 | Qtr3 | QTR4 | Qtr<br>Total | Rate Amount |  |  |  |
| Delhi                                       | 2020 | 2400 | 2100 | 3000 | 15           |             |  |  |  |
| Punjab                                      | 1100 | 1300 | 1500 | 1400 | 20           |             |  |  |  |
| U.P.                                        | 3000 | 3200 | 2600 | 2800 | 17           |             |  |  |  |
| Haryana                                     | 1800 | 2000 | 2200 | 2700 | 15           |             |  |  |  |
| Rajasthan                                   | 2100 | 2000 | 1800 | 2200 | 20           |             |  |  |  |

# 1 Enter the Following data in Excel Sheet

#### TOTAL

#### AVERAGE

- (a) Apply Formatting as follow:
  - i. Title in TIMES NEW ROMAN
  - ii. Font Size 14
  - iii. Remaining text ARIAL, Font Size -10
  - iv. State names and Qtr. Heading Bold, Italic with Gray Fill Color.
  - v. Numbers in two decimal places.
  - vi. Qtr. Heading in center Alignment.
  - vii. Apply Border to whole data.
- (b) Calculate State and Qtr. Total
- (c) Calculate Average for each quarter
- (d) Calculate Amount = Rate \* Total .
- 2. Given the following worksheet

|   | Α    | В          | С     | D     |
|---|------|------------|-------|-------|
|   |      |            |       |       |
| 1 | Roll | Name       | Marks | Grade |
|   | No.  |            |       |       |
| 2 | 1001 | Sachin     | 99    |       |
| 3 | 1002 | Sehwag     | 65    |       |
| 4 | 1003 | Rahul      | 41    |       |
| 5 | 1004 | Sourav     | 89    |       |
| 6 | 1005 | Har Bhajan | 56    |       |

Calculate the grade of these students on the basis of following guidelines:

| If Marks   | Then Grade |
|------------|------------|
| >= 80      | A+         |
| >= 60 < 80 | А          |
| >= 50 < 60 | В          |
| < 50       | F          |

3. Given the following worksheet

|   | Α    | B    | С    | D              | Ε     |       | F          |  |
|---|------|------|------|----------------|-------|-------|------------|--|
| 1 | Sale | sman | 1    | Sales in (Rs.) |       |       |            |  |
| 2 | No.  | Qtr1 | Qtr2 | Qtr3           | Qtr4  | Total | Commission |  |
| 3 | S001 | 5000 | 8500 | 12000          | 9000  |       |            |  |
| 4 | S002 | 7000 | 4000 | 7500           | 11000 |       |            |  |
| 5 | S003 | 4000 | 9000 | 6500           | 8200  |       |            |  |
| 6 | S004 | 5500 | 6900 | 4500           | 10500 |       |            |  |
| 7 | S005 | 7400 | 8500 | 9200           | 8300  |       |            |  |
| 8 | S006 | 5300 | 7600 | 9800           | 6100  |       |            |  |

Calculate the commission earned by the salesmen on the basis of following Candidates:

| If Total Sales      | Commission    |
|---------------------|---------------|
| < 20000             | 0% of sales   |
| > 20000 and < 25000 | 4% of sales   |
| > 25000 and < 30000 | 5.5% of sales |
| > 30000 and < 35000 | 8% of sales   |
| >= 35000            | 11% of sales  |

The total sales is sum of sales of all

the four quarters.

4. A company XYZ Ltd. pays a monthly salary to its employees which consists of basic salary, allowances & deductions. The details of allowances and deductions are as follows:

#### Allowances

• HRA Dependent on Basic 30% of Basic if Basic <=1000 25% of Basic if Basic>1000 & Basic<=3000

20% of Basic if Basic >3000 • DA Fixed for all employees, 30% of Basic • Conveyance Allowance Rs. 50/- if Basic is <=1000 Rs. 75/- if Basic >1000 & Basic <= 2000 Rs. 100 if Basic >2000 • Entertainment Allowance NIL if Basic is <=1000 Rs. 100/- if Basic > 1000 **Deductions** • Provident Fund 6% of Basic • Group Insurance Premium Rs. 40/- if Basic is <=1500 Rs. 60/- if Basic > 1500 & Basic <= 3000 Rs. 80/- if Basic >3000 Calculate the following: Gross Salary = Basic + HRA + DA + Conveyance + EntertainmentTotal deduction = Provident Fund + Group Insurance Premium Net Salary = Gross Salary – Total Deduction.

5. Create Payment Table for a fixed Principal amount, variable rate of interests and time in the format below:

| No. of Installments  | 5%    | 6%     | 7%     | 8%     | 9%     |                                                |
|----------------------|-------|--------|--------|--------|--------|------------------------------------------------|
| 3                    | XX    | XX     | XX     | XX     | XX     |                                                |
| 4. Use an array form | ulato | catcul | ate Si | mble I | nteres | t for given principal amounts given the rate o |
| 5                    | XX    | XX     | XX     | İΧΧ    | XX     | C I I G                                        |
| 6                    | XX    | XX     | XX     | XX     | XX     |                                                |

6. Calculate simple interest for the below values Rate of Interest 8%

| Time      | 5 Years         |
|-----------|-----------------|
| Principal | Simple Interest |
| 1000      | ?               |
| 18000     | ?               |

5200

7. The following table gives year wise sale figure of five salesmen in Rs.

?

| Salesman   | 2000  | 2001  | 2002   | 2003  |
|------------|-------|-------|--------|-------|
|            |       |       |        |       |
|            |       |       |        |       |
| S1         | 10000 | 12000 | 20000  | 50000 |
| S2         | 15000 | 18000 | 50000  | 60000 |
| <b>S</b> 3 | 20000 | 22000 | 70000  | 70000 |
| S4         | 30000 | 30000 | 100000 | 80000 |
| S5         | 40000 | 45000 | 125000 | 90000 |

(a) Calculate total sale year wise.

(*b*) Calculate the net sale made by each salesman

(c) Calculate the maximum sale made by the salesman

(d) Calculate the commission for each salesman under the condition.

(*i*) If total sales >4,00,000 give 5% commission on total sale made by the salesman.

(ii) Otherwise give 2% commission.

(e) Draw a bar graph representing the sale made by each salesman.

(f) Draw a pie graph representing the sale made by salesman in 2000.

8. Enter the following data in Excel Sheet

#### PERSONAL BUDGET FOR FIRST QUARTER

Department of Computer Science, KAHE

#### Monthly Income (Net): 1,475

| EXPENSES    | JAN    | FEB    | MARCH  | QUARTER | QUARTER |
|-------------|--------|--------|--------|---------|---------|
|             |        |        |        | TOTAL   | AVERAGE |
| Rent        | 600.00 | 600.00 | 600.00 |         |         |
| Telephone   | 48.25  | 43.50  | 60.00  |         |         |
| Utilities   | 67.27  | 110.00 | 70.00  |         |         |
| Credit Card | 200.00 | 110.00 | 70.00  |         |         |
| Oil         | 100.00 | 150.00 | 90.00  |         |         |
| AV to       |        |        |        |         |         |
| Insurance   | 150.00 |        |        |         |         |
| Cable TV    | 40.75  | 40.75  | 40.75  |         |         |

#### **Monthly Total**

Calculate Quarter total and Quarter average.

- (a) Calculate Monthly total.
- (b) Surplus = Monthly income Monthly total.
- (c) What would be total surplus if monthly income is 1500.

(d) How much does telephone expense for March differ from quarter average.

(e) Create a 3D column graph for telephone and utilities. (f) Create a pie chart for monthly expenses.

9. Enter the following data in Excel Sheet

#### TOTAL REVENUE EARNED FOR SAM'S BOOKSTALL

| Publisher name | 1997              | 1998       | 1999       | 2000       | total |
|----------------|-------------------|------------|------------|------------|-------|
|                |                   |            |            |            |       |
| А              | Rs.1000.00        | Rs.1100.00 | Rs.1300.00 | Rs.800.00  |       |
| В              | Rs.1500.00        | Rs.700.00  | Rs.1000.00 | Rs.2000.00 |       |
| С              | Rs.700.00         | Rs.900.00  | Rs.1500.00 | Rs.600.00  |       |
| D              | Rs.1200.00        | Rs.500.00  | Rs.200.00  | Rs.1100.00 |       |
| Е              | Rs.800.00         | Rs.1000.00 | Rs.3000.00 | Rs.560.00  |       |
| (a) Comput     | e the total reven | ue earned. |            |            |       |

(b) Plot the line chart to compare the revenue of all publishers for 4 years.

(c) Chart Title should be \_Total Revenue of sam's Bookstall (1997-2000)'

(d) Give appropriate categories and value axis title.

10. Generate 25 random numbers between 0 & 100 and find their sum, average and count. How many no. are in range 50-60.

#### **EX.NO:1**

#### **CREATING A GROCERY LIST**

#### AIM:

To prepare a grocery list having four columns (serial no, name of the product, quantity and price for the month of April 2006) using MS Word.

#### **ALGORITHM:**

**STEP 1:** Start the process

- **STEP 2:** Start  $\rightarrow$  All programs  $\rightarrow$  Microsoft Office  $\rightarrow$  MS Word 2007.
- **STEP 3:** Open a new document using "Office Button" menu (Office Button  $\rightarrow$  New  $\rightarrow$ Blank document).
- STEP 4: Enter the title as GROCERY LIST in 14 points and Arial font in Bold Italics.
- **STEP 5:** The table is inserted using Insert  $\rightarrow$  Table option with 4 columns and five rows
- STEP 6: The Heading of the four columns (serial no, name of the product, quantity and price) is entered in 12 points and in bold.
- STEP 7: Enter all the details / data in the document in font size 10 points in Times New Roman.
- **STEP 8:** Leave a gap of 12 points after the Title.
- **STEP 9:** After entering all the data in the document, save the document using Office Button  $\rightarrow$  Save or "Ctrl+S".

STEP 10: Stop the process.

Prepared by Mrs.S.A.SathyaPrabha,N.Manonmani Dept of CS, CA & IT, KAHE.Page 1/48

# Grocery List

| S.no | Name of the product | Quantity | price |
|------|---------------------|----------|-------|
| 1    | Sugar               | 5kg      | 215   |
| 2    | Sunflower oil       | 3L       | 270   |
| 3    | Bengal gram         | 2kg      | 200   |
| 4    | Green gram          | 3kg      | 300   |
| 5    | Power soap          | 160      |       |
|      | Total               |          | 1145  |

#### **RESULT:**

The above program has been completed successfully and output is verified.

Prepared by Mrs.S.A.SathyaPrabha,N.Manonmani Dept of CS, CA & IT, KAHE.Page 2/48

#### EX.NO:2

#### **CREATING A TELEPHONE DIRECTORY**

#### AIM:

To create a Telephone Directory using MS Word.

#### **ALGORITHM:**

- **STEP 1:** Start the process
- **STEP 2:** Start  $\rightarrow$  All programs  $\rightarrow$  Microsoft Office  $\rightarrow$  MS Word 2007.
- **STEP 3:** Open a new document using "Office Button" menu (Office Button $\rightarrow$  New  $\rightarrow$  Blank document).
- **STEP 4:** Enter the title of the document in centre as TELEPHONE DIRECTORY in 16 points with font style Arial in Bold.
- **STEP 5:** Insert the table after the title using Insert  $\rightarrow$  Table option, with 4 columns and 6 rows.
- STEP 6: Type the heading of the column as Serial No, Name, Address, Phone No and fill the details of the document as per Telephone directory.
- **STEP 7:** The heading inside the table should be in Courier font with 10 points size.
- **STEP 8:** The footer is inserted in the document using Insert  $\rightarrow$  Header and footer option which shows the page number and the date created.
- STEP 9: After entering all the data in the document, save the document using Office Button  $\rightarrow$  Save or "Ctrl+S".

**STEP 10:** Stop the process.

Prepared by Mrs.S.A.SathyaPrabha,N.Manonmani Dept of CS, CA & IT, KAHE.Page 3/48

# **Telephone Directory**

| Name                    | Phone number | Address                                         |
|-------------------------|--------------|-------------------------------------------------|
| Jasmin                  | 0422-234567  | 131, Lotus Avenue, Sundharapuram, Coimbatore.   |
| Karthikeyan 0422-334455 |              | 15, KK Nagar, Avarampalayam, Coimbatore.        |
| Nirmal Kumar            | 0422-278945  | 71, Rajeev Gandhi Nagar, Peelamedu, Coimbatore. |
| Nithya                  | 0422-286479  | 88, Saibaba colony, Coimbatore.                 |
| Prema                   | 0422-264531  | 32, RK Nagar, Singanallur, Coimbatore.          |

#### **RESULT:**

The above program has been completed successfully and output is verified.

Prepared by Mrs.S.A.SathyaPrabha,N.Manonmani Dept of CS, CA & IT, KAHE.Page 4/48

#### **EX.NO:3**

#### TIME TABLE FORM

#### AIM:

To create a Time table for the college using MS Word.

#### **ALGORITHM:**

- **STEP 1:** Start the process
- **STEP 2:** Start  $\rightarrow$  All programs  $\rightarrow$  Microsoft Office  $\rightarrow$  MS Word 2007.
- **STEP 3:** Open a new document using "Office Button" menu (Office Button  $\rightarrow$  New  $\rightarrow$ Blank document).
- STEP 4: Enter the first line of the document as KARPAGAM UNIVERSITY in 16 points and Arial font style in Bold.
- STEP 5: Enter the second line of the document as Course Name: BSc, Computer Science/Staff Name with 14 points in Arial font.
- **STEP 6:** Leave a gap of 12 points after the title.
- **STEP 7:** Insert the table after the title using Table  $\rightarrow$  Insert  $\rightarrow$  Table option.
- STEP 8: Enter the data in the document in table in 10 points and in font Times New Roman.
- **STEP 9:** The footer is inserted in the document using View  $\rightarrow$  Insert  $\rightarrow$ Header and footer option which shows the designer name and the date created.
- **STEP 10:** After entering all the data in the document, save the document using File  $\rightarrow$  Save or "Ctrl+S".

STEP 11: Stop the process.

Prepared by Mrs.S.A.SathyaPrabha,N.Manonmani Dept of CS, CA & IT, KAHE.Page 5/48

#### Time Table Form

## Karpagam Academy of Higher Education

#### B.Sc, Computer Science — Mrs.S.A.SATHYAPRABHA

| Dav       | 1          | 2           | 3           | 4                | 5         | 6         |
|-----------|------------|-------------|-------------|------------------|-----------|-----------|
| •         | 9.30-10.20 | 10.20-11.10 | 11.25-12.15 | 1.00-1.50        | 1.50-2.40 | 2.55-3.45 |
| Monday    | C/C++      | CF          | CF Lab      | TAMIL            | EVS       | CF        |
|           | SAS        | KK          | MK          | UR               | N.M       | KK        |
| Tuesday   | CSA        | EVS         | CF          | C/C++ Lab<br>SAS |           |           |
|           | SS         | N.M         | KK          |                  |           |           |
| Wednesday | EVS        | C/C++       | TAMIL       | CSA              | CF        | C/C++     |
|           | N.M        | SAS         | UR          | SS               | KK        | SAS       |
| Thursday  | CSA        | EVS         | TAMIL       | CSA Lab          |           |           |
| · ·       | SS         | N.M         | UR          | МК               |           |           |
| Friday    |            | CF Lab      | •           | TAMIL            | C/C++     | CSA       |
|           |            | NM          |             | UR               | SAS       | SS        |

#### Time Table for Odd Semester-2017

TAM - Tamil- Mrs.Umarani (UR)

EVS - Environmental Studies - Ms.N.Manonmani (NM)

**CF** - Computer Fundamentals- Mr.K.Kathirvel (KK)

 $CSA \ \text{-} \ Computer \ System \ Architecture} \ -- \ Mr.S.Subramani \ (SS), \ Mr.MuthuKrishnan \ (MK)$ 

 $C++ \ \text{-} \ \text{Programming Fundamentals using C/C} ++ \ \text{-} \ \text{Mrs.S.A.SathyaPrabha} \ (SAS)$ 

Name :

Date :

#### **RESULT:**

The above program has been completed successfully and output is verified.

Prepared by Mrs.S.A.SathyaPrabha,N.Manonmani Dept of CS, CA & IT, KAHE.Page 6/48

#### **EX.NO:4**

#### FIRST PAGE OF THE BOOK

#### AIM:

To design the first page of the book using MS Word.

#### **ALGORITHM:**

- **STEP 1:** Start the process
- **STEP 2:** Start  $\rightarrow$  All programs  $\rightarrow$  Microsoft Office  $\rightarrow$  MS Word 2007.
- **STEP 3:** Open a new document using "Office Button" menu (Office button $\rightarrow$  New $\rightarrow$  Blank document)
- STEP 4: Enter the title of the book as COMPUTER FUNDAMENTALS with 20 points of Arial style in bold.
- STEP 5: Enter the Author name as E. BALAGURUSWAMY PhD.., and his qualifications in middle of the page in 16 points with Arial style.
- STEP 6: At the bottom of the page, enter the name of the publisher as BPB PUBLICATION in 16 points with Times New Roman.
- **STEP 7:** The footer is inserted in the document using View  $\rightarrow$  Insert  $\rightarrow$ Header and footer option which shows the details of the office of the publisher.
- **STEP 8:** After entering all the data in the document, save the document using File  $\rightarrow$  Save or "Ctrl+S".

**STEP 9:** Stop the process.

Prepared by Mrs.S.A.SathyaPrabha,N.Manonmani Dept of CS, CA & IT, KAHE.Page 7/48

2017-2020 BATCH

#### The First page of the book

# **Computer Fundamentals**

# E.Balagurusamy. M.Sc (CS), Ph.D.

**BPB** Publishers,

5<sup>th</sup> Avenue, Hope College, Peelamedu, Coimbatore.

BPB Publications, Gandhipuram, Coimbatore.

Prepared by Mrs.S.A.SathyaPrabha,N.Manonmani Dept of CS, CA & IT, KAHE.Page 8/48

| COMPUTER FUNDAMENTALS PROGRAMS |
|--------------------------------|
|--------------------------------|

2017-2020 BATCH

#### **RESULT:**

The above program has been completed successfully and output is verified.

Prepared by Mrs.S.A.SathyaPrabha,N.Manonmani Dept of CS, CA & IT, KAHE.Page 9/48

#### **EX.NO:5**

#### **CREATING ONE PAGE DOCUMENT (INVITATION)**

#### AIM:

To create the following in one page document using MS Word.

#### **ALGORITHM:**

- **STEP 1**: Start the process
- **STEP 2:** Start  $\rightarrow$  All programs  $\rightarrow$  Microsoft Office  $\rightarrow$ MS Word 2007.
- **STEP 3:** Open a new document using "Office Button" menu (Office button $\rightarrow$ New $\rightarrow$  Blank document)
- **STEP 4:** Compose a note inviting your friends for a get-together party and list some things in bulleted list using Paragraph tab  $\rightarrow$ Bullets and Numbering  $\rightarrow$  Bullets option.
- **STEP 6:** The layouts of the page are changed to landscape using File  $\rightarrow$  Page setup  $\rightarrow$ Orientation – Landscape option and design the certificate.
- **STEP 7:** Design the post for Garage sale offer.
- STEP 8: Enter the rules to be followed in bedroom at home using numbered list using Format  $\rightarrow$  Bullets and Numbering option.
- **STEP 9:** After creating document, save the document using File $\rightarrow$ Save or "Ctrl+S".

STEP 10: Stop the process.

Prepared by Mrs.S.A.SathyaPrabha,N.Manonmani Dept of CS, CA & IT, KAHE.Page 10/48

#### 2017-2020 COMPUTER FUNDAMENTALS PROGRAMS BATCH

# NVITATION

Hi my dear friends,

We are arranging the get together at my home for friends. So please come to my home on 14<sup>th</sup> August 2017 at 10 o'clock.

#### List of things:

- Dress
- Bed Sheet
- Sweater and Scarves

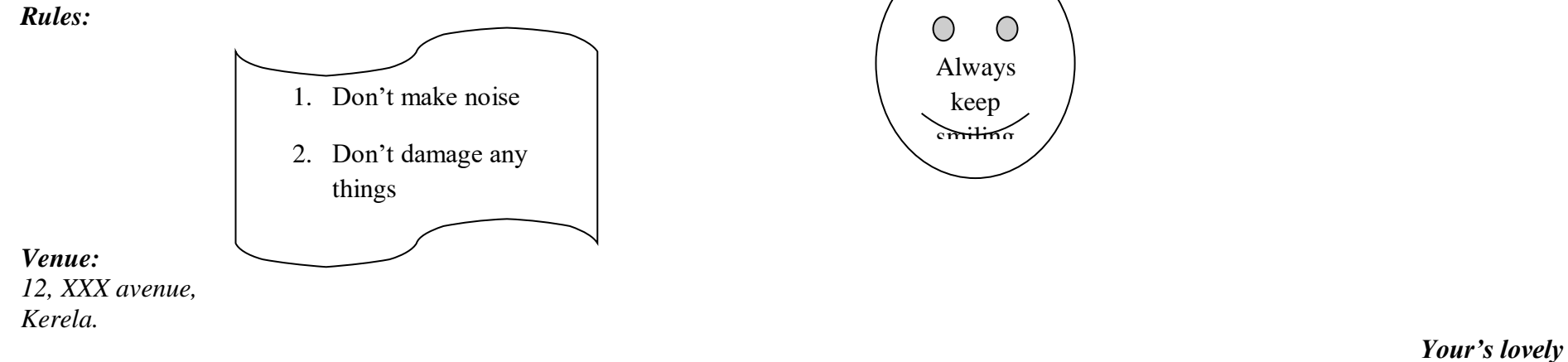

P. Indumathi

Prepared by Mrs.S.A.SathyaPrabha,N.Manonmani Dept of CS, CA & IT, KAHE.Page 11/48

#### COMPUTER FUNDAMENTALS PROGRAMS 2017-2020 BATCH

#### **RESULT:**

The above program has been completed successfully and output is verified.

Prepared by Mrs.S.A.SathyaPrabha,N.Manonmani Dept of CS, CA & IT, KAHE.Page 12/48

#### **EX.NO:6**

#### **NEWSLETTER DESIGNING**

#### AIM:

To create a newsletter with headlines and to promote events using MS Word.

#### **ALGORITHM:**

**STEP 1:** Start the process

- **STEP 2:** Start  $\rightarrow$  All programs  $\rightarrow$  Microsoft Office  $\rightarrow$  MS Word 2007.
- STEP 3: Open a new document using "Office Button" menu (Office button → New → Blank document)
- STEP 4: The default Orientation of document is portrait and the page is changed into 2 columns using Page layout → Columns → Two.
- **STEP 5:** Insert the picture in the middle of the news using Insert  $\rightarrow$  picture  $\rightarrow$  Clipart.
- **STEP 6:** After creating newsletter, save the document using File  $\rightarrow$  Save or "Ctrl+S".

STEP 7: Stop the process.

#### The Newspaper Letter

## THE HINDU

#### July 28, 2017

Karpagam academy of Higher Education, the department of computer science celebrates fresher's day party on Friday.

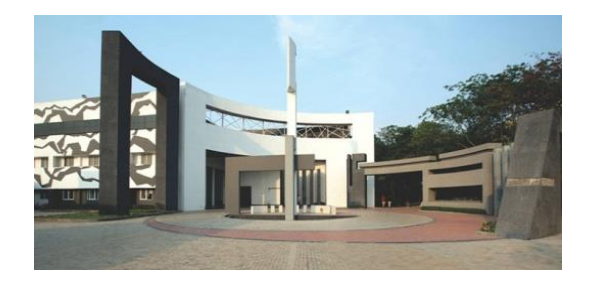

It was all fun for I year students in university. our Dancing, cheering, and blowing whistles for their friends, they celebrated fresher's day party. Senior students of Karpagam academy of Higher Education welcomed their juniors with traditional dances at the party. All the students followed dress code they wearing colorful 'sarees', 'salwars'.

"Freshers day parties and introduction programs will help to calm fears among juniors and develop friendship among the seniors and juniors. "Senior students should guide the fresher's in a proper way for securing good marks", was said by the authorities of Karpagam Academy of Higher Education.

Prepared by Mrs.S.A.SathyaPrabha,N.Manonmani Dept of CS, CA & IT, KAHE.Page 14/48

| COMPUTER   | FUNDAMENTALS PROGRAMS | 20<br>8/ |
|------------|-----------------------|----------|
| 0011101211 |                       | R/       |

2017-2020 BATCH

#### **RESULT:**

The above program has been completed successfully and output is verified.

Prepared by Mrs.S.A.SathyaPrabha,N.Manonmani Dept of CS, CA & IT, KAHE.Page 15/48

#### EX.NO:7

#### **CONVERTING A TEXT TO TABLE**

#### AIM:

To convert the following text to the table using comma as a delimiter using MS Word.

#### **ALGORITHM:**

- **STEP 1:** Start the process
- **STEP 2:** Start  $\rightarrow$  All programs  $\rightarrow$  Microsoft Office  $\rightarrow$  MS Word 2007.
- STEP 3: Open a new document using "Office Button" menu (Office button→New→ Blank document)
- **STEP 4:** Enter the given data in the document.
- **STEP 5:** Convert the text into a table using Table  $\rightarrow$  convert to table and select comma as delimiter.
- **STEP 6:** And the text is converted into table.
- **STEP 7:** After converting the text, save the document using File  $\rightarrow$  Save or "Ctrl+S".

**STEP 8:** Stop the process.

Prepared by Mrs.S.A.SathyaPrabha,N.Manonmani Dept of CS, CA & IT, KAHE.Page 16/48

#### Text to Table

| Color | Style | Item  |
|-------|-------|-------|
| Blue  | A980  | Van   |
| Red   | X023  | Car   |
| Green | YL724 | Truck |

| Name  | Age | Sex |
|-------|-----|-----|
| Bob   | 23  | М   |
| Linda | 46  | F   |
| Tom   | 29  | М   |

#### **RESULT:**

The above program has been completed successfully and output is verified.

Prepared by Mrs.S.A.SathyaPrabha,N.Manonmani Dept of CS, CA & IT, KAHE.Page 17/48

#### EX.NO : 8

#### **TABLE MANIPULATION**

#### AIM:

To enter the given data in the table and manipulate the table using MS Word.

#### **ALGORITHM:**

- **STEP 1:** Start the process
- **STEP 2:** Start  $\rightarrow$  All programs  $\rightarrow$  Microsoft Office  $\rightarrow$  MS Word 2007.
- STEP 3: Open a new document using "Office Button" menu (Office button→ New→ Blank document)
- **STEP 4:** Create a table with 4 columns and 11 rows using Table  $\rightarrow$  Insert  $\rightarrow$  Table option.
- **STEP 5:** Enter all the data in the document.
- STEP 6: Add a column region in the table between sales person and dolls using Table → Insert → Column.
- **STEP 6:** Sort your table data by region and within region by salesperson in ascending order.
- STEP 7: Add a new row at the bottom of the table for calculating total of sales person and sum of the dolls, trucks and puzzles. Row is inserted using Table → Insert → Row option.
- **STEP 8:** After entering all the data in the document, save the document using File→ Save or "Ctrl+S".
- **STEP 9:** Stop the process.

Prepared by Mrs.S.A.SathyaPrabha,N.Manonmani Dept of CS, CA & IT, KAHE.Page 18/48

| Salesperson     | Values | Dolls | Trucks | Puzzles |
|-----------------|--------|-------|--------|---------|
| Kennedy,Sally   | S      | 1327  | 1423   | 1193    |
| White,Peter     | Ν      | 1421  | 3863   | 2934    |
| Pillar,James    | Ν      | 5214  | 3247   | 5467    |
| York,George     | S      | 2190  | 1278   | 1928    |
| Banks, Jennifer | S      | 1201  | 2528   | 1203    |
| Atwater,Kelly   | S      | 4098  | 3079   | 2067    |
| Pillar,James    | S      | 2190  | 1278   | 1928    |

1201

4098

28154

2520

3079

25550

1203

2067

25457

#### **RESULT:**

Banks, Jennifer

Atwater, Kelly

Total

S

S

The above program has been completed successfully and output is verified.

Prepared by Mrs.S.A.SathyaPrabha,N.Manonmani Dept of CS, CA & IT, KAHE.Page 19/48

#### EX.NO : 9

#### WRAPPING OF TEXT AROUND THE IMAGE

#### <u>AIM:</u>

To wrap the text around an image using MS Word.

#### **ALGORITHM:**

STEP 1: Start the process

- **STEP 2:** Start  $\rightarrow$  All programs  $\rightarrow$  Microsoft Office  $\rightarrow$  MS Word 2007.
- STEP 3: Open a new document using "Office Button" menu (Office button→ New→ Blank document)
- **STEP 4:** Enter a text in the document as a paragraph.

**STEP 5:** Insert the picture in the document using Insert  $\rightarrow$  Picture  $\rightarrow$  from file.

**STEP 6:** Adjust the picture in tight using Format  $\rightarrow$  Picture  $\rightarrow$ Layout  $\rightarrow$  Tight.

**STEP 7:** After wrapping the text around the image, save the document using File  $\rightarrow$  Save or "Ctrl+S".

**STEP 8:** Stop the process.

Prepared by Mrs.S.A.SathyaPrabha,N.Manonmani Dept of CS, CA & IT, KAHE.Page 20/48

#### 2017-2020 BATCH

#### WRAPPING OF TEXT AROUND THE IMAGE

Save water is the water conservation for solving the problems of water scarcity in the future. Indian and other countries have to go and get drinking and cooking water to live their routine life. Save water is the water conservation for solving the problems of water scarcity in the

Indian and other countries have to go and get drinking and future. routine life.Save water is the water cooking water to live their conservation for solving the problems of water scarcity in the future. Indian and other countries have to go and get drinking and cooking water to live their routine life. Save the conservation for solving the water is water problems of water scarcity in the future. Indian and other countries have to go and get drinking and cooking water to live their routine life. Save water is the water conservation for solving the problems of water scarcity in the future. Indian and other countries have to go and get drinking and cooking water to live their routine life.

#### **RESULT:**

The above program has been completed successfully and output is verified.

Prepared by Mrs.S.A.SathyaPrabha,N.Manonmani Dept of CS, CA & IT, KAHE.Page 21/48

#### EX.NO: 10

#### **BIO DATA**

#### <u>AIM:</u>

To create a document to perform or manipulate the menu option using MS Word.

#### **ALGORITHM:**

- **STEP 1:** Start the process
- **STEP 2:** Start  $\rightarrow$  All programs  $\rightarrow$  Microsoft Office  $\rightarrow$  MS Word 2007.
- STEP 3: Open a new document using "Office Button" menu (Office button→New→ Blank document)
- **STEP 4:** Enter the details of the person in bio data format
- **STEP 5:** Click EDIT menu and use the options cut, copy and paste.
- **STEP 6:** Click VIEW menu and use viewing options of the page like zooming, & window options, setting the ruler etc.,
- STEP 7: Click INSERT menu and use the options insert page number, Date & Time.
- **STEP 8:** Click FORMAT menu and use the font and borders options.
- **STEP 9:** Click TABLE menu and use the insert table for education field.
- **STEP 10:** Click WINDOW menu and use the option Arrange all Window.
- **STEP 11:** After performing all the operations in menu bar, save the document using File  $\rightarrow$  Save or "Ctrl+S".

**STEP 12:** Stop the process.

#### **BIO-DATA**

Prepared by Mrs.S.A.SathyaPrabha,N.Manonmani Dept of CS, CA & IT, KAHE.P

| NAME          | : |
|---------------|---|
| AGE           | : |
| DATE OF BIRTH | : |
| FATHER NAME   | : |
| MOTHER NAME   | : |
| ADDRESS       | : |

#### EDUCATIONAL QUALIFICATION :

| Course | Board/University | Year of completion | Percentage |
|--------|------------------|--------------------|------------|
| +2     | State Board      | 2015               | 85         |
| BSc    | Karpagam         | 2018               | 82         |

| MOTHER TONGE   | : |
|----------------|---|
| RELIGION       | : |
| NATIONALITY    | : |
| HOBBY          | : |
| LANGUAGE KNOWN | : |

#### EXTRA CURRICULAR ACTIVITIES:

Here by I declare that the above details are true to my knowledge.

Yours truly,

#### **RESULT:**

The above program has been completed successfully and output is verified.

Prepared by Mrs.S.A.SathyaPrabha,N.Manonmani Dept of CS, CA & IT, KAHE.Page 23/48

# MS -EXCEL

Prepared by Mrs.S.A.SathyaPrabha,N.Manonmani Dept of CS, CA & IT, KAHE.Page 24/48

#### EX NO:1

#### **REGIONAL SALES PROJECTION REPORT**

#### AIM:

To enter the data in excel sheet and calculate the total and average of the given table.

#### **ALGORITHM:**

- **STEP 1**: Start the process
- **STEP 2**: Start  $\rightarrow$  All programs  $\rightarrow$  Microsoft Office  $\rightarrow$  MS Excel 2007.
- STEP 3: Open a new document using "Office Button" menu (Office Button → New →Blank workbook).
- **STEP 4**: Enter the title of the spreadsheet as "Regional Sales Projection" in Times New Roman style in 14 points size.
- **STEP 5**: Enter all the given data in excel sheet in Arial style with 10 points size.
- **STEP 6**: State names and quarter heading are entered in Bold Italics with Gray fill colour.
- **STEP 7**: The numbers are entered in two decimal places using Tools option increase decimal and decrease decimal.
- STEP 8: Align the entire quarter heading in centre and apply borders to all data using Format → Borders option.
- **STEP 9**: Quarter total is calculated using formula [=sum (d3:d7)].
- **STEP 10**: Quarter average is calculated using formula [=average (d3:d7)].
- **STEP 11**: Amount is calculated using formula= Rate\*total.
- **STEP 12**: After entering all the data, save the worksheet using File  $\rightarrow$  Save or "Ctrl + S".
- **STEP 13**: Stop the process.

Prepared by Mrs.S.A.SathyaPrabha,N.Manonmani Dept of CS, CA & IT, KAHE.Page 25/48

#### **OUTPUT:**

| <b>REGIONAL SALES PROJECTION</b>            |         |         |         |         |       |          |         |                |
|---------------------------------------------|---------|---------|---------|---------|-------|----------|---------|----------------|
| State Qtr1 Qtr2 Qtr3 Qtr4 Rate Total Averag |         |         |         |         |       |          | Average | Rate<br>amount |
| Delhi                                       | 2020.00 | 2400.00 | 2100.00 | 3000.00 | 15.00 | 9535.00  | 2380.00 | 143025.00      |
| Punjab                                      | 1100.00 | 1300.00 | 1500.00 | 1400.00 | 20.00 | 5320.00  | 1325.00 | 106400.00      |
| UP                                          | 3000.00 | 3200.00 | 2600.00 | 2800.00 | 17.00 | 11617.00 | 2900.00 | 197489.00      |
| Haryana                                     | 1800.00 | 2000.00 | 2200.00 | 2700.00 | 15.00 | 8715.00  | 2175.00 | 130725.00      |
| Rajasthan                                   | 2100.00 | 2000.00 | 1800.00 | 2200.00 | 20.00 | 8120.00  | 2025.00 | 162400.00      |
|                                             |         |         |         |         |       |          |         |                |

#### **RESULT:**

The above program has been completed and verified successfully.

Prepared by Mrs.S.A.SathyaPrabha,N.Manonmani Dept of CS, CA & IT, KAHE.Page 26/48

#### EX NO:2

#### **GRADE OF THE STUDENT**

#### AIM:

To enter the data in excel sheet and calculate the grade of the students on the basis of guidelines.

#### **ALGORITHM:**

**STEP 1**: Start the process

- **STEP 2**: Start  $\rightarrow$  All programs  $\rightarrow$  Microsoft Office  $\rightarrow$  MS Excel 2007.
- STEP 3: Open a new document using "Office Button" menu (Office Button → New → Blank workbook).
- **STEP 4**: Enter the given data in the worksheet.
- STEP 5: Calculate the grade of the students to their marks using formula

=IF(C4>=80,"A+",IF(C4>=60,"A",IF(C4>=50,"B",IF(C4<50,"F"))))

**STEP 6**: After calculating the grade of the student, save the worksheet using File  $\rightarrow$  Save or "Ctrl + S".

STEP 7: Stop the process.

Prepared by Mrs.S.A.SathyaPrabha,N.Manonmani Dept of CS, CA & IT, KAHE.Page 27/48

#### **OUTPUT:**

| SNO | Roll No | Marks | GRADE |
|-----|---------|-------|-------|
| 1   | 1001    | 99    | A+    |
| 2   | 1002    | 65    | А     |
| 3   | 1003    | 41    | F     |
| 4   | 1004    | 89    | A+    |
| 5   | 1005    | 56    | В     |
|     |         |       |       |

#### **GRADE OF STUDENT**

#### **RESULT:**

The above program has been completed and verified successfully.

Prepared by Mrs.S.A.SathyaPrabha,N.Manonmani Dept of CS, CA & IT, KAHE.Page 28/48

#### EX NO:3

#### **SALESMAN COMMISSION**

#### AIM:

To enter the data in excel sheet and calculate the commission earned by the salesman on the basis of candidates.

#### **ALGORITHM:**

**STEP 1**: Start the process

- **STEP 2**: Start  $\rightarrow$  All programs  $\rightarrow$  Microsoft Office  $\rightarrow$  MS Excel 2007.
- STEP 3: Open a new document using "Office Button" menu (Office Button → New → Blank workbook).
- **STEP 4**: Enter all the data in the worksheet.
- **STEP 5**: Calculate the total earned by salesman using the formula =SUM(B4:E4).
- **STEP 6**: Calculate the commission percentage using the formula =IF(F4<20000,"0%",IF(F4<25000,"4%",IF(F4<30000,"5.5%",IF(F4<35000,"8%", IF(F4>=35000,"11%"))))).
- STEP 7: Calculate the commission amount for each salesman using the formula =F4\*G4
- STEP 8: After calculating the commission of the salesman, save the worksheet using File → Save or "Ctrl + S".

**STEP 9**: Stop the process.

Prepared by Mrs.S.A.SathyaPrabha,N.Manonmani Dept of CS, CA & IT, KAHE.Page 29/48

# COMPUTER FUNDAMENTALS PROGRAMS 2017-2020 BATCH

#### **OUTPUT:**

| SALESMAN COMMISSION |      |      |       |       |       |       |            |  |
|---------------------|------|------|-------|-------|-------|-------|------------|--|
|                     | QTR1 | QTR2 | QTR3  | QTR4  | Total | Commm | Total comm |  |
| S001                | 5000 | 8500 | 12000 | 9000  | 34500 | 8%    | 2760.00    |  |
| S002                | 7000 | 4000 | 7500  | 11000 | 29500 | 5.5%  | 1622.50    |  |
| S003                | 4000 | 9000 | 6500  | 8200  | 27700 | 5.5%  | 1523.50    |  |
| S004                | 5500 | 6900 | 4500  | 10500 | 27400 | 5.5%  | 1507.00    |  |
| S005                | 7400 | 8500 | 9200  | 8300  | 33400 | 8%    | 2672.00    |  |
| S006                | 5300 | 7600 | 9800  | 6100  | 28800 | 5.5%  | 1584.00    |  |
|                     |      |      |       |       |       |       |            |  |

#### **RESULT:**

The above program has been completed and verified successfully.

Prepared by Mrs.S.A.SathyaPrabha,N.Manonmani Dept of CS, CA & IT, KAHE.Page 30/48

#### EX NO:4

#### **EMPLOYEE MONTHLY SALARY**

#### AIM:

To calculate the gross salary, total deductions and net salary of employees of a company using excel spreadsheet.

#### **ALGORITHM:**

**STEP 1**: Start the process

**STEP 2**: Start  $\rightarrow$  All programs  $\rightarrow$  Microsoft Office  $\rightarrow$  MS Excel 2007.

STEP 3: Open a new document using "Office Button" menu (Office Button → New → Blank workbook).

STEP 4: Enter the data for Emp.Id, Emp. Name and Salary in the worksheet.

STEP 5: Calculate HRA percentage using conditions as

=IF(C3<=1000,"30%",IF(C3<=3000,"25%",IF(C3>3000,"20%")))

**STEP 6**: Calculate HRA amount using conditions as =C3\*D3 (Basic pay\*HRA percentage)

**STEP 7**: Enter the DA percentage as 30% for all and calculate DA amount using the formula =C3\*F3 (Basic pay\*DA percentage)

STEP 8: Calculate Conveyance amount using conditions as

=IF(C3<=1000,"50",IF(C3<=2000,"75",IF(C3>2000,"100")))

STEP 9: Calculate Entertainment amount using the formula

=IF(C3<=1000,"0",IF(C3>1000,"100"))

**STEP 10**: Calculate PF amount by using the formula =C3\*6% (Basic salary\*6%)

STEP 11: Calculate GIP amount using the formula

=IF(C3<=1500,"40",IF(C3<=3000,"60",IF(C3>3000,"80")))

**STEP 12**: Calculate Gross salary using the formula =C3+E3+G3+H3+I3 (Gross Salary = Basic + HRA + DA + Conveyance + Entertainment

Prepared by Mrs.S.A.SathyaPrabha,N.Manonmani Dept of CS, CA & IT, KAHE.Page 31/48

**STEP 13**: Calculate Total deduction = Provident fund + group insurance premium

**STEP 14**: Calculate Net Salary = Gross Salary – Total Deduction.

**STEP 15:** After preparing pay slip, save the worksheet using File  $\rightarrow$  Save or "Ctrl + S".

**STEP 16**: Stop the process.

Prepared by Mrs.S.A.SathyaPrabha,N.Manonmani Dept of CS, CA & IT, KAHE.Page 32/48

#### **OUTPUT :**

|           | EMPLOYEE SALARY |                 |       |                           |       |                  |                        |                       |     |     |                 |                        |                   |
|-----------|-----------------|-----------------|-------|---------------------------|-------|------------------|------------------------|-----------------------|-----|-----|-----------------|------------------------|-------------------|
| Emp<br>Id | Emp<br>Name     | Basic<br>Salary | HRA   | HR<br>A<br>am<br>oun<br>t | DA    | DA<br>amou<br>nt | Con<br>vey<br>anc<br>e | Entert<br>ainme<br>nt | PF  | GIP | Gross<br>Salary | Total<br>Deduc<br>tion | Net<br>Sala<br>ry |
| S001      | INDUMA          | 5000            | 20%   | 100                       | 30%   | 1500             | 100                    | 100                   | 300 | 80  | 7700            | 380                    | 7320              |
| 0001      | KATHIC          | 5000            | 20 /0 | 0                         | 50 /0 | 1500             | 100                    | 100                   | 500 | 00  | 1100            | 500                    | 1 320             |
| S002      | K               | 1500            | 25%   | 375                       | 30%   | 450              | 75                     | 100                   | 90  | 40  | 2500            | 130                    | 2370              |
| S003      | ТОМ             | 2000            | 25%   | 500                       | 30%   | 600              | 75                     | 100                   | 120 | 60  | 3275            | 180                    | 3095              |
| S004      | BOB             | 3000            | 25%   | 750                       | 30%   | 900              | 100                    | 100                   | 180 | 60  | 4850            | 240                    | 4610              |
| S005      | ALICE           | 3500            | 20%   | 700                       | 30%   | 1050             | 100                    | 100                   | 210 | 80  | 5450            | 290                    | 5160              |

#### **RESULT:**

The above program has been completed and verified successfully.

Prepared by Mrs.S.A.SathyaPrabha,N.Manonmani Dept of CS, CA & IT, KAHE.Page 33/48

#### EX NO:5

## PAYMENT TABLE FOR LOAN INSTALLMENT

#### AIM:

To create the payment table for a fixed principle amount variable rate of interest and time in the given format.

#### **ALGORITHM:**

STEP 1: Start the process

- **STEP 2**: Start  $\rightarrow$  All programs  $\rightarrow$  Microsoft Office  $\rightarrow$  MS Excel 2007.
- STEP 3: Open a new document using "Office Button" menu (Office Button → New → Blank workbook).
- **STEP 4**: Enter the principal amount, and No. of instalments in the first two columns.
- STEP 5: Calculate the Rate of interest for 5% using the formula =(A4\*5%)\*B4 [(principal amount\*5%)\*no. of installment]
- **STEP 6**: Calculate the Rate of interest for 6%, 7%, 8%, 9% using the above formula
- STEP 7: Calculate the Repayable amount using the formula =(A4+C4)\*B4 [(principal amount+interest amount(5%))\*no.of installment]
- STEP 8: Calculate the Repayable amount for 6%, 7%, 8%, 9% using the above formula
- **STEP 9**: After creating payment table, save the worksheet using File  $\rightarrow$  Save or "Ctrl + S".

**STEP 10**: Stop the process.

Prepared by Mrs.S.A.SathyaPrabha,N.Manonmani Dept of CS, CA & IT, KAHE.Page 34/48

#### **OUTPUT :**

| LOAN INSTALLMENT            |                           |                             |                             |     |                             |     |                             |     |                             |     |                             |
|-----------------------------|---------------------------|-----------------------------|-----------------------------|-----|-----------------------------|-----|-----------------------------|-----|-----------------------------|-----|-----------------------------|
| PRINCIP<br>AL<br>AMOUN<br>T | NO. OF<br>INSTALLM<br>ENT | Rate of<br>interest<br>(5%) | REPAYA<br>BLE<br>AMOUN<br>T | 6%  | REPAY<br>ABLE<br>AMOUN<br>T | 7%  | REPAYA<br>BLE<br>AMOUN<br>T | 8%  | REPAYA<br>BLE<br>AMOUN<br>T | 9%  | REPAY<br>ABLE<br>AMOUN<br>T |
| 1000                        | 3                         | 150                         | 3450                        | 180 | 3540                        | 210 | 3630                        | 240 | 3720                        | 270 | 3810                        |
| 1000                        | 4                         | 200                         | 4800                        | 240 | 4960                        | 280 | 5120                        | 320 | 5280                        | 360 | 5440                        |
| 1000                        | 5                         | 250                         | 6250                        | 300 | 6500                        | 350 | 6750                        | 400 | 7000                        | 450 | 7250                        |
| 750                         | 6                         | 225                         | 5850                        | 270 | 6120                        | 315 | 6390                        | 360 | 6660                        | 405 | 6930                        |
|                             |                           |                             |                             |     |                             |     |                             |     |                             |     |                             |

#### **RESULT:**

The above program has been completed and verified successfully.

Prepared by Mrs.S.A.SathyaPrabha,N.Manonmani Dept of CS, CA & IT, KAHE.Page 35/48

#### EX NO:6

#### **CALCULATING SIMPLE INTEREST**

#### <u>AIM:</u>

To calculate the simple interest for given principle amount, rate of interest and time using array formula.

#### **ALGORITHM:**

**STEP 1**: Start the process

**STEP 2**: Start  $\rightarrow$  All programs  $\rightarrow$  Microsoft Office  $\rightarrow$  MS Excel 2007.

**STEP 3**: Open a new document using "Office Button" menu (Office Button  $\rightarrow$  New  $\rightarrow$  Blank workbook).

STEP 4: Entering the given data and calculate the simple interest using the formula

= principle\*years\*rate of interest/100

**STEP 5**: Save the worksheet using File  $\rightarrow$  Save or "Ctrl + S".

**STEP 6:** Stop the process.

Prepared by Mrs.S.A.SathyaPrabha,N.Manonmani Dept of CS, CA & IT, KAHE.Page 36/48

#### **OUTPUT:**

|           |      | Rate of  | Simple   |       |
|-----------|------|----------|----------|-------|
| Principal | Time | Interest | Interest | Total |
| 1000      | 5    | 8        | 400      | 1400  |
| 10000     | F    | 0        | 7200     | 25200 |
| 18000     | 5    | 8        | /200     | 25200 |
| 5200      | 5    | 8        | 2080     | 7280  |

#### SIMPLE INTEREST

#### **RESULT:**

The above program has been completed and verified successfully.

Prepared by Mrs.S.A.SathyaPrabha,N.Manonmani Dept of CS, CA & IT, KAHE.Page 37/48

#### EX NO: 7

#### PREPARING SALES REPORT

#### AIM:

To enter the given data in excel sheet and calculate the sales, commission and draw graph representing the sales following sales projection.

#### **ALGORITHM:**

- STEP 1: Start the process
- **STEP 2**: Start  $\rightarrow$  All programs  $\rightarrow$  Microsoft Office  $\rightarrow$  MS Excel 2007.
- **STEP 3:** Open a new document using "Office Button" menu (Office Button -> New -> Blank workbook).
- **STEP 4**: Enter the given data in the worksheet.
- **STEP 5**: Calculate the sale year wise using =sum (B2:B6).
- **STEP 6:** Calculate the net sale made by each salesman using = sum (B2:E2).
- **STEP 7**: Calculate the maximum sales made by each salesman using =max (B2:E2).
- **STEP 8**: Calculate the commission for each salesman using the formula =IF (B2>400000,"5%",B2<400000,"2%").
- **STEP 9**: Insert the bar graph using Insert  $\rightarrow$  Chart  $\rightarrow$  Bar for A2 to E6.
- **STEP 10**: Insert the pie chart using Insert  $\rightarrow$  Chart  $\rightarrow$  Pie for B1 to B6.
- STEP 11: After creating sales report, save the worksheet using File -> Save or "Ctrl + S".

**STEP 12:** Stop the process.

Prepared by Mrs.S.A.SathyaPrabha,N.Manonmani Dept of CS, CA & IT, KAHE.Page 38/48

#### **OUTPUT:**

|         |        |        |        |        |        |        | Commissio  |           |
|---------|--------|--------|--------|--------|--------|--------|------------|-----------|
| Salesma | Year   | Year   | Year   | Year   | Net    | Maximu | n          | Commissio |
| n       | 2000   | 2001   | 2002   | 2003   | Sale   | m Sale | Percentage | n         |
|         |        |        |        |        |        |        |            |           |
| S1      | 10000  | 12000  | 20000  | 50000  | 92000  | 50000  | 2%         | 1840      |
|         |        |        |        |        |        |        |            |           |
| S2      | 15000  | 18000  | 50000  | 60000  | 143000 | 60000  | 2%         | 2860      |
|         |        |        |        |        |        |        |            |           |
| S3      | 20000  | 22000  | 70000  | 70000  | 182000 | 70000  | 2%         | 3640      |
|         |        |        |        |        |        |        |            |           |
| S4      | 30000  | 30000  | 100000 | 80000  | 240000 | 100000 | 2%         | 4800      |
|         |        |        |        |        |        |        |            |           |
| S5      | 40000  | 45000  | 125000 | 90000  | 300000 | 125000 | 2%         | 6000      |
|         |        |        |        |        |        |        |            |           |
| Total   | 115000 | 127000 | 365000 | 350000 |        |        |            |           |

#### YEARWISE SALE

Prepared by Mrs.S.A.SathyaPrabha,N.Manonmani Dept of CS, CA & IT, KAHE.Page 39/48

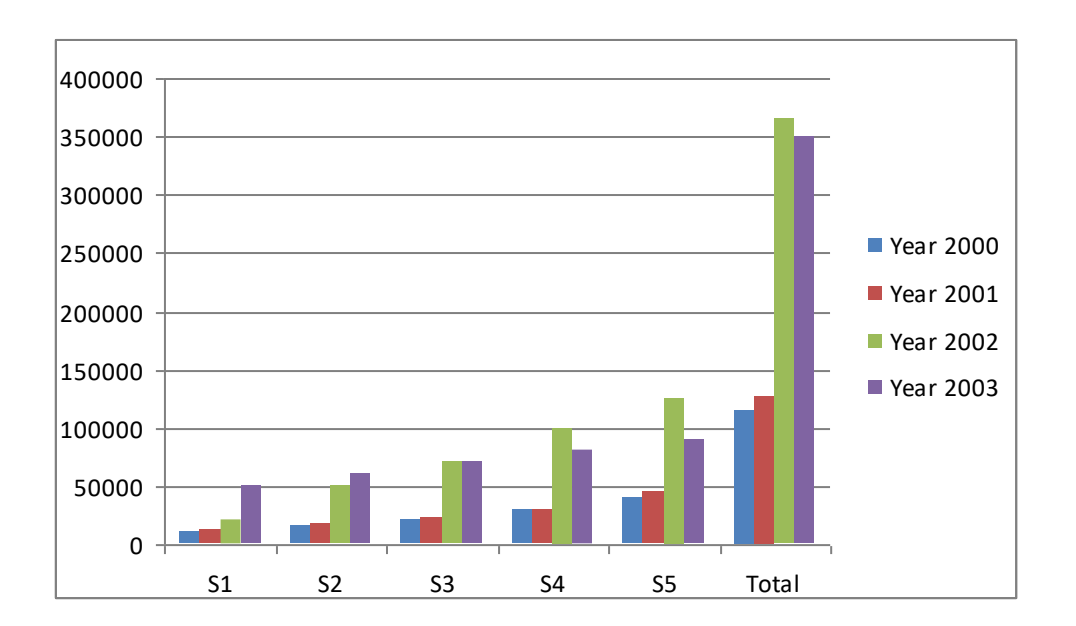

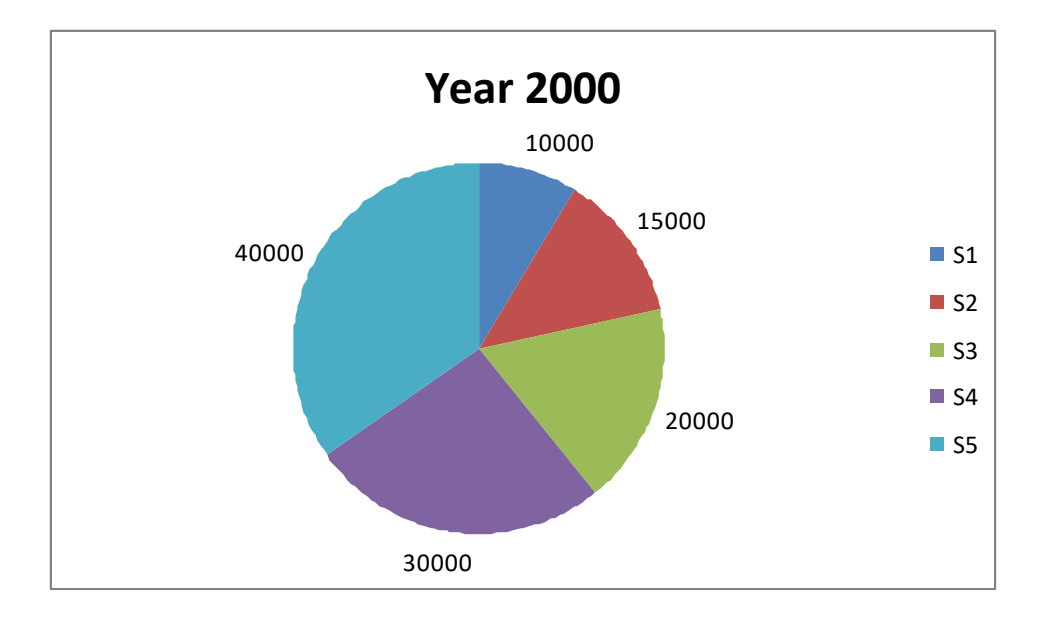

#### **RESULT:**

The above program has been completed and verified successfully.

Prepared by Mrs.S.A.SathyaPrabha,N.Manonmani Dept of CS, CA & IT, KAHE.Page 40/48

#### **EX NO:8**

#### PREPARING PERSONAL BUDGET

#### AIM:

To enter the data in excel sheet and calculate the personal budget for first quarter.

#### **ALGORITHM:**

- **STEP 1**: Start the process
- **STEP 2**: Start  $\rightarrow$  All programs  $\rightarrow$  Microsoft Office  $\rightarrow$  MS Excel 2007.
- **STEP 3**: Open a new document using "Office Button" menu (Office Button  $\rightarrow$  New  $\rightarrow$ Blank workbook).
- **STEP 4**: Enter the given data in the worksheet.
- **STEP 5**: Calculate the monthly total using =sum (B2:B8).
- STEP 6: Calculate the surplus using monthly income-monthly total for each months.
- STEP 7: Calculate the difference of telephone expenses for March from quarter average using = Telephone expenses for march-quarter average.
- **STEP 8:** Calculate the total surplus using=1500-monthly total for each month.

**STEP 9**: Insert 3D Column graph for telephone and utilities using Insert  $\rightarrow$  Chart  $\rightarrow$  column.

**STEP 10**: Create a pie chart for total monthly expenses using Insert  $\rightarrow$  chart  $\rightarrow$  Pie.

**STEP 11**: Save the worksheet using File  $\rightarrow$  Save or "Ctrl + S".

STEP 12: Stop the process.

#### **OUTPUT:**

#### PERSONAL BUDGET FOR FIRST QUARTER

| EXPENSES    | JAN     | FEB     | MARCH  | QUARTER<br>TOTAL | QUARTER<br>AVERAGE | EXPENSE<br>DIFFER FROM<br>QUARTER AVG |
|-------------|---------|---------|--------|------------------|--------------------|---------------------------------------|
| Rent        | 600     | 600     | 600    | 1800             | 600                |                                       |
| Telephone   | 48.25   | 43.5    | 60     | 151.75           | 50.58333333        | -9.4166666667                         |
| Utilites    | 67.27   | 110     | 70     | 247.27           | 82.42333333        |                                       |
| Credit Card | 200     | 110     | 70     | 380              | 126.6666667        |                                       |
| Oil         | 100     | 150     | 90     | 340              | 113.3333333        |                                       |
| Insurance   | 150     | 0       | 0      | 150              | 50                 |                                       |
| Cable TV    | 40.75   | 40.75   | 40.75  | 122.25           | 40.75              |                                       |
| Total       | 1206.27 | 1054.25 | 930.75 |                  |                    |                                       |
| Surplus     | 268.73  | 420.75  | 544.25 |                  |                    |                                       |
| Monthly     |         |         |        |                  |                    |                                       |
| Income      | 202 72  |         | 560.05 |                  |                    |                                       |
| (1500)      | 293.73  | 445.75  | 569.25 |                  |                    |                                       |

#### **MONTHLY INCOME (NET):1475**

Prepared by Mrs.S.A.SathyaPrabha,N.Manonmani Dept of CS, CA & IT, KAHE.Page 42/48

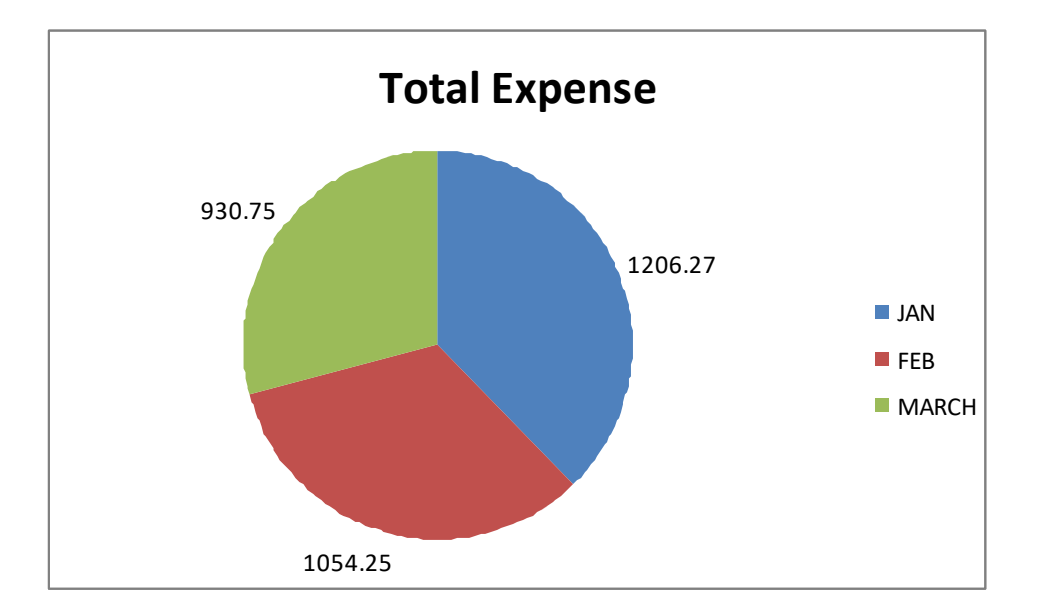

#### **RESULT:**

The above program has been completed and verified successfully.

Prepared by Mrs.S.A.SathyaPrabha,N.Manonmani Dept of CS, CA & IT, KAHE.Page 43/48

#### **EX NO: 9**

#### **CALCULATING REVENUE FOR BOOKSTALL**

#### AIM:

To enter the data in excel sheet and calculate the total revenue earned.

#### **ALGORITHM:**

- STEP 1: Start the process
- **STEP 2**: Start  $\rightarrow$  All programs  $\rightarrow$  Microsoft Office  $\rightarrow$  MS Excel 2007.
- **STEP 3:** Open a new document using "Office Button" menu (Office Button  $\rightarrow$  New  $\rightarrow$  Blank workbook).
- **STEP 4:** Enter the given data in the worksheet.
- **STEP 5:** Calculate the total revenue earned using =sum (B2:E2)
- **STEP 6**: Insert line chart of all publisher for 4 years using Insert  $\rightarrow$  Chart  $\rightarrow$  Line.
- STEP 7: The title of the line chart should be Total revenue of Sam's Bookstall (1997-2000).

**STEP 8:** Give the appropriate categories and value of axis title.

**STEP 9**: After calculating the grade of the student, save the worksheet using File  $\rightarrow$  Save or "Ctrl + S".

**STEP 10**: Stop the process.

#### **OUTPUT:**

|                 | 4007 | 4000 | 4000 |      |       |
|-----------------|------|------|------|------|-------|
| PUBLISHERS NAME | 1997 | 1998 | 1999 | 2000 | lotal |
|                 |      |      |      |      |       |
| A               | 1000 | 1100 | 1300 | 800  | 4200  |
| В               | 1500 | 700  | 1000 | 2000 | 5200  |
| С               | 700  | 900  | 1500 | 600  | 3700  |
| D               | 1200 | 500  | 200  | 1100 | 3000  |
| E               | 800  | 1000 | 3000 | 560  | 5360  |
|                 |      |      |      |      |       |

#### TOTAL REVENUE EARNED FOR SAM'S BOOKSTALL

Prepared by Mrs.S.A.SathyaPrabha,N.Manonmani Dept of CS, CA & IT, KAHE.Page 45/48

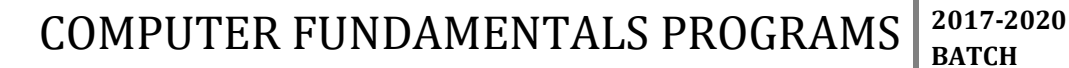

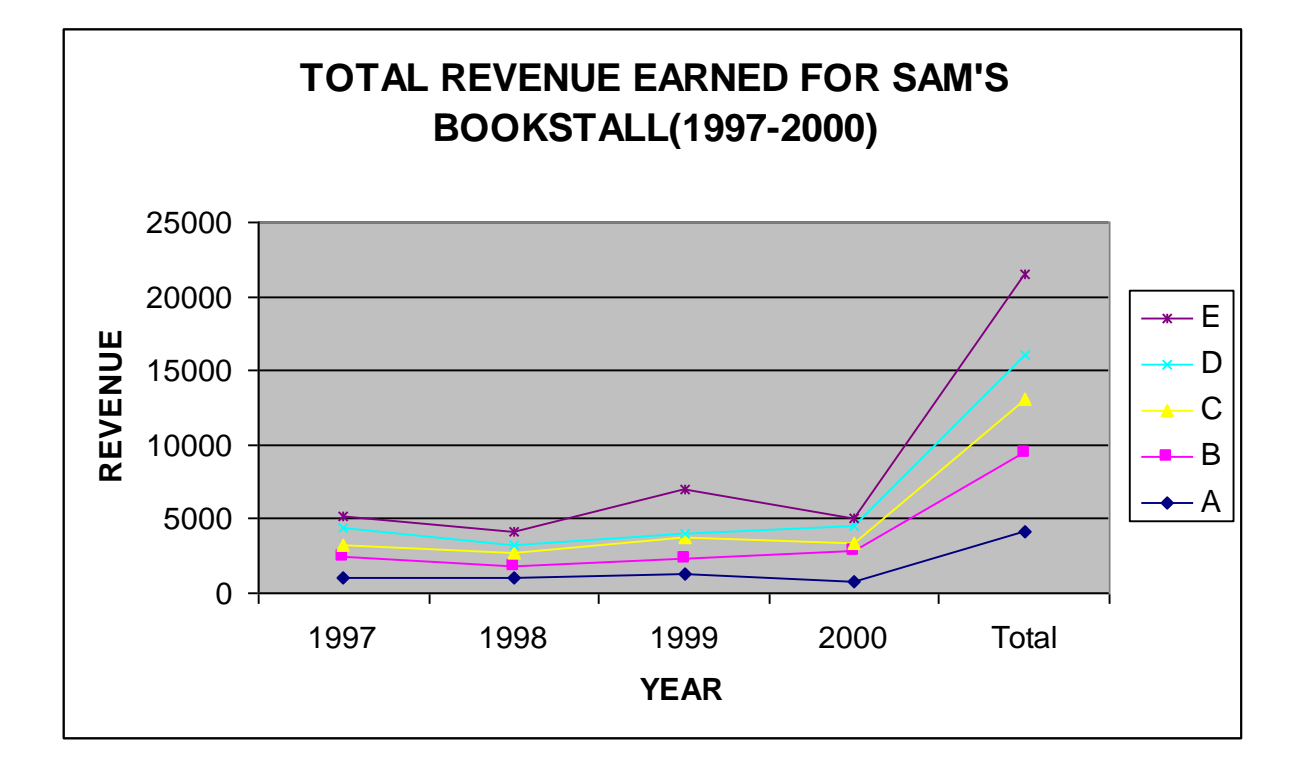

#### **RESULT:**

The above program has been completed and verified successfully.

Prepared by Mrs.S.A.SathyaPrabha,N.Manonmani Dept of CS, CA & IT, KAHE.Page 46/48

#### **EX NO:10**

#### **GENERATING RANDOM NUMERS**

#### AIM:

To generate 25 random numbers between 0-100 and find their sum, average and count numbers between 50-60.

#### **ALGORITHM:**

- STEP 1: Start the process
- **STEP 2**: Start  $\rightarrow$  All programs  $\rightarrow$  Microsoft Office  $\rightarrow$  MS Excel 2007.
- **STEP 3:** Open a new document using "Office Button" menu (Office Button  $\rightarrow$  New  $\rightarrow$  Blank workbook).
- **STEP 4:** Enter any 25 numbers between 0 to 100.
- **STEP 5:** Calculate their sum by using =sum (B4:B28).
- **STEP 6:** Calculate their average by using =average (B4:B28).
- **STEP 7:** Calculate the count of number between 50-60 using the formula =COUNTIFS(C3:C27,">=50",C3:C27,"<=60")
- **STEP 8**: After generating the random numbers, save the worksheet using File  $\rightarrow$  Save or "Ctrl + S".

**STEP 9:** Stop the process.

Prepared by Mrs.S.A.SathyaPrabha,N.Manonmani Dept of CS, CA & IT, KAHE.Page 47/48

# COMPUTER FUNDAMENTALS PROGRAMS

2017-2020 BATCH

#### **OUTPUT:**

| Sno   | Random Number |
|-------|---------------|
| 1     | 51            |
| 2     | 75            |
| 3     | 84            |
| 4     | 11            |
| 5     | 1             |
| 6     | 87            |
| 7     | 85            |
| 8     | 21            |
| 9     | 29            |
| 10    | 38            |
| 11    | 46            |
| 12    | 26            |
| 13    | 3             |
| 14    | 55            |
| 15    | 3             |
| 16    | 20            |
| 17    | 5             |
| 18    | 44            |
| 19    | 25            |
| 20    | 79            |
| 21    | 51            |
| 22    | 45            |
| 23    | 7             |
| 24    | 53            |
| 25    | 68            |
| count | 4             |
| sum   | 965           |
| avg   | 74.2          |

#### **RESULT:**

The above program has been completed and verified successfully.

Prepared by Mrs.S.A.SathyaPrabha,N.Manonmani Dept of CS, CA & IT, KAHE.Page 48/48